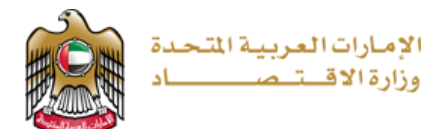

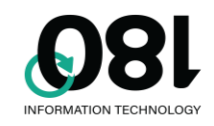

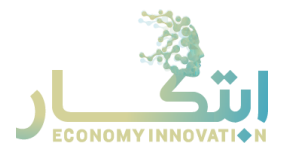

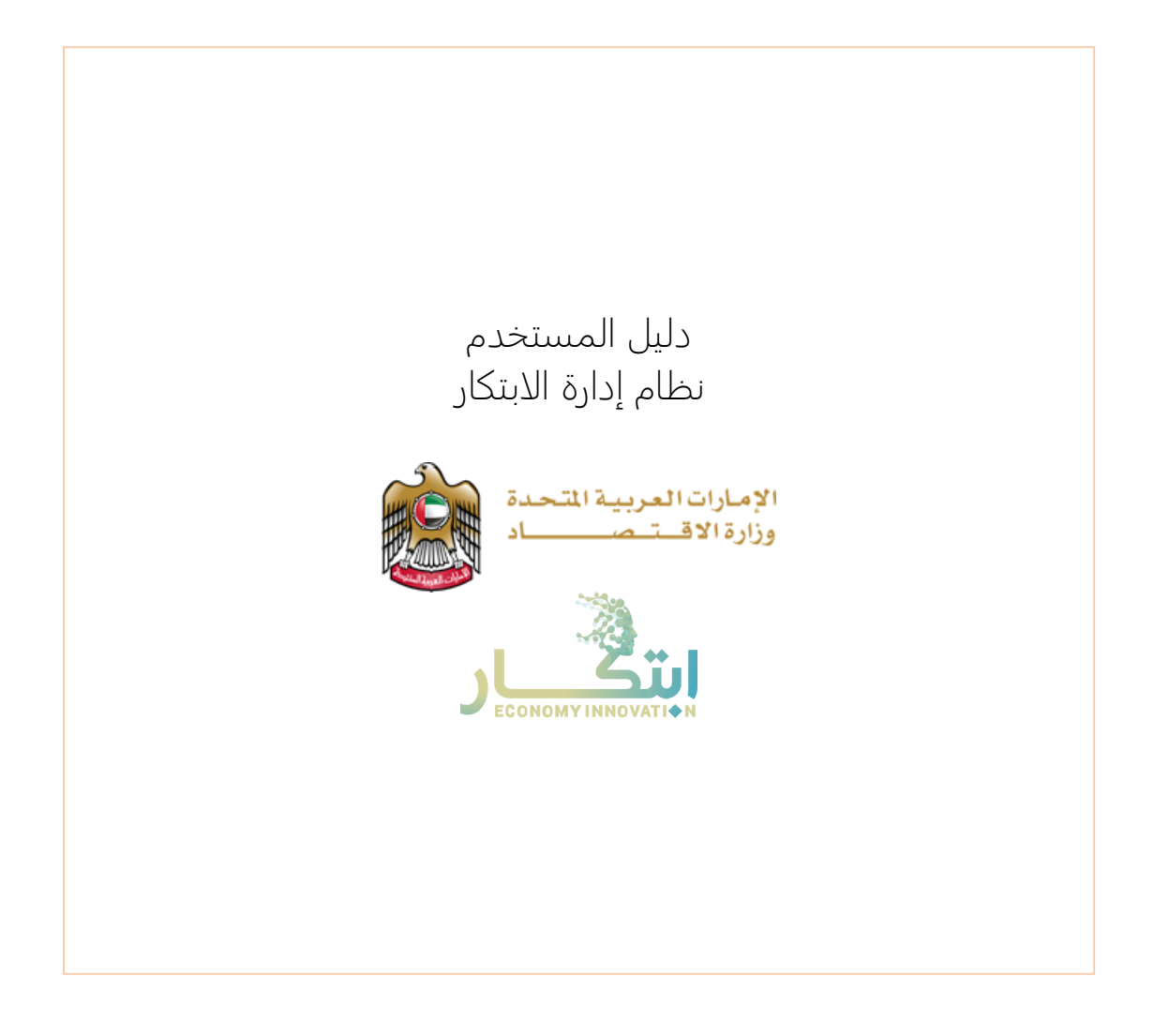

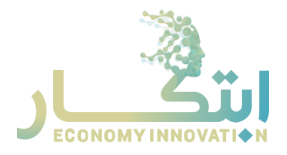

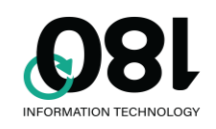

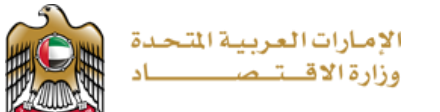

# تاريخ الوثيقة

| المؤلف س        | سمر عبد الجابر                 |
|-----------------|--------------------------------|
| التاريخ 1       | 14/5/2021                      |
| <b>موجه ل</b> و | وزارة الاقتصاد                 |
| رقم الوثيقة ال  | إدارة الابتكار - دليل المستخدم |
| رقم النسخة 0    | 1.0                            |

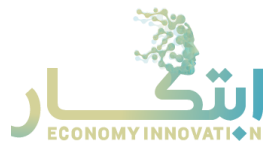

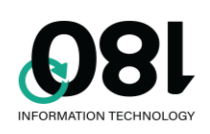

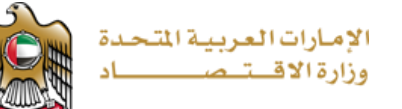

#### دليل المحتويات

|    | تاريخ الوثيقة                |
|----|------------------------------|
|    | نظام إدارة الابتكار          |
| 4  | المقدمة                      |
| 4  | الصفحة الرئيسية              |
| 8  | صندوق الأفكار                |
| 8  | التقييم من قبل مدير الإدارة  |
| 10 | التقييم من قبل لجنة الابتكار |
| 12 | طلب التظلم                   |
| 13 | صفحة مدير الابتكار           |
| 14 | الإدارات والمدراء            |

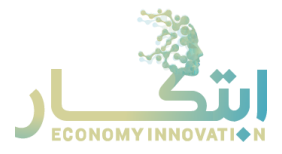

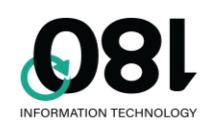

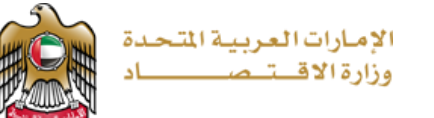

نظام إدارة الابتكار

#### المقدمة

منصة الابتكار لوزارة الاقتصاد هي منصة مركزية لإدارة الأفكار المبتكرة. ويسمح النظام للمستخدمين من الموظفين والمستخدمين من خارج الوزراة بتقديم الأفكار الابتكارية، حيث يتم تقييمها، تحليلها ومشاركة الآراء بما يخص الأفكار، ومن ثمّ تنفيذ المشاريع المستنبطة من هذه الأفكار.

#### الصفحة الرئيسية

الصفحة الرئيسية تتكون من عدة أقسام:

#### الرئيسية

يحتوي قسم الرئيسية على أقوال مشهورة لشخصيات رفيعة المستوى وشخصيات قيادية في الوزارة.

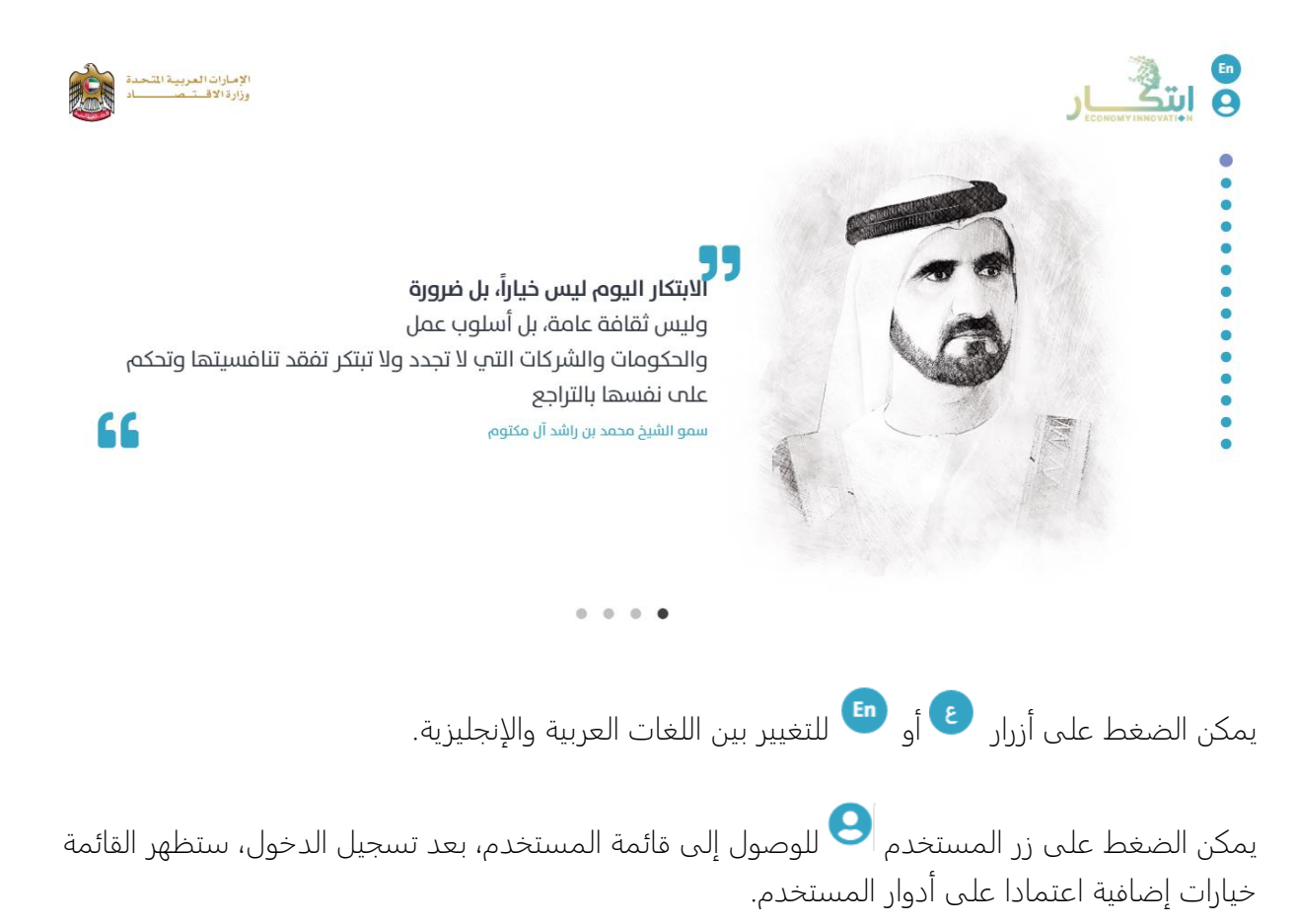

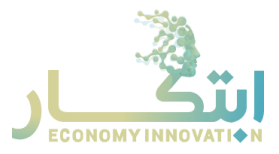

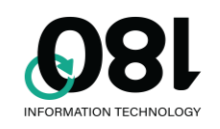

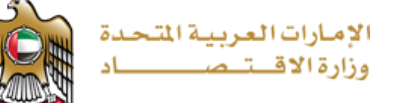

- 🔵 الرئيسية
- 🔵 شارك بفكرة
- 🔵 حملات الابتكار
- 🔵 الابتكار في القطاع الحكومي
  - 🔵 أنواع الابتكار

عند الضغط على شعار الوزارة

تستخدم أزرار التنقل للتحرك من صفحة لأخرى، عند تحريك مؤشر الفأرة فوق النقاط، ستظهر قائمة بالصفحات للتنقل من صفحة إلى أخرى.

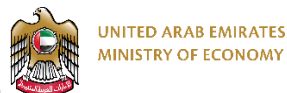

فإن النظام سينتقل إلى صفحة الوزارة الرئيسية، لكن

عند الضغط على شعار الابتكار المنفقية فسيتم الانتقال إلى صفحة الابتكار الرئيسية.

#### فكرة جديدة

يستخدم هذا القسم لإضافة فكرة جديدة، يجب أن تكون مسجل الدخول لتقديم فكرة.

#### حملات الابتكار

يستخدم هذا الجزء لتقديم فكرة موجهة لحملة ابتكار معينة. يمكن استخدام زر <sup>إهراسريد</sup> لعرض تفاصيل الحملة بشكل كامل، يجب المشاركة في الحملة قبل تاريخ الانتهاء. للمشاركة في الحملة، اضغط على زر

> شارك بالحملة . يجب عليك تسجيل الدخول قبل المشاركة بأي حملة.

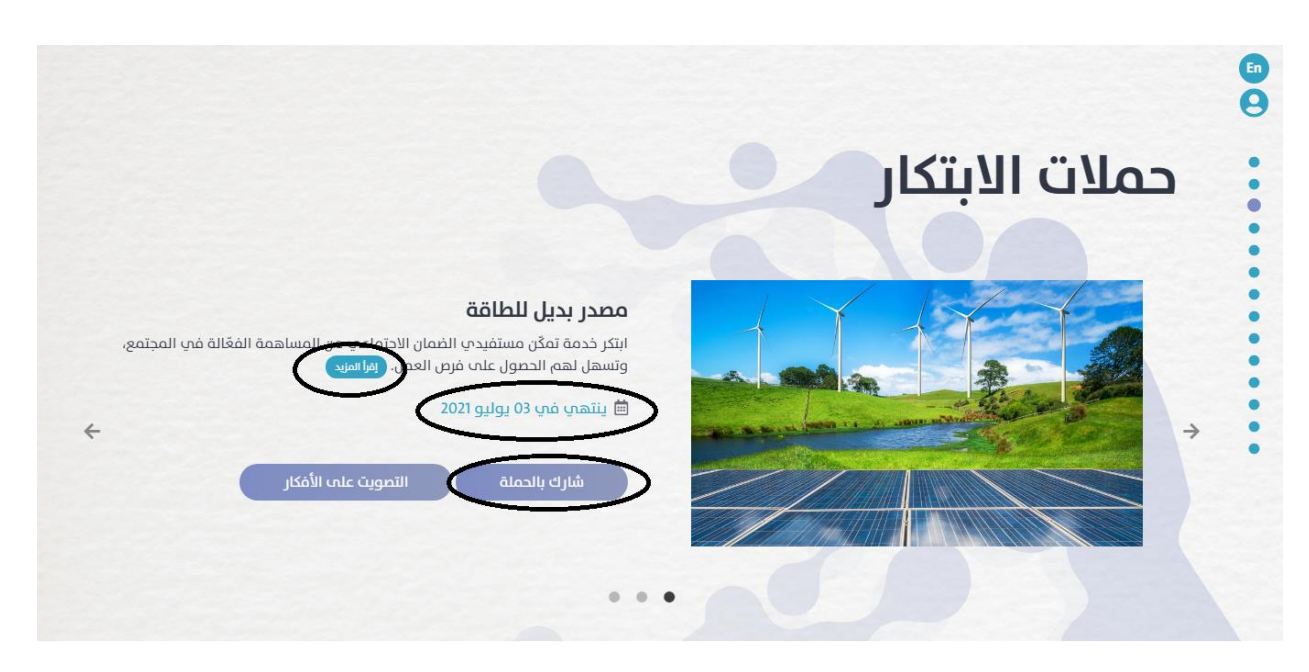

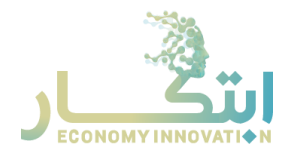

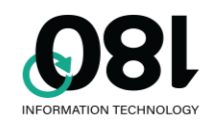

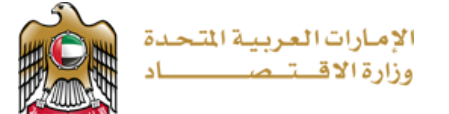

#### التصويت على الأفكار

استخدم هذا القسم لعرض الأفكار الموجهة لحملة معينة وساعد المقيمين بتقييم الفكرة. ويمكنك تقييم الفكرة باختيار النجوم من 1 إلى 5.

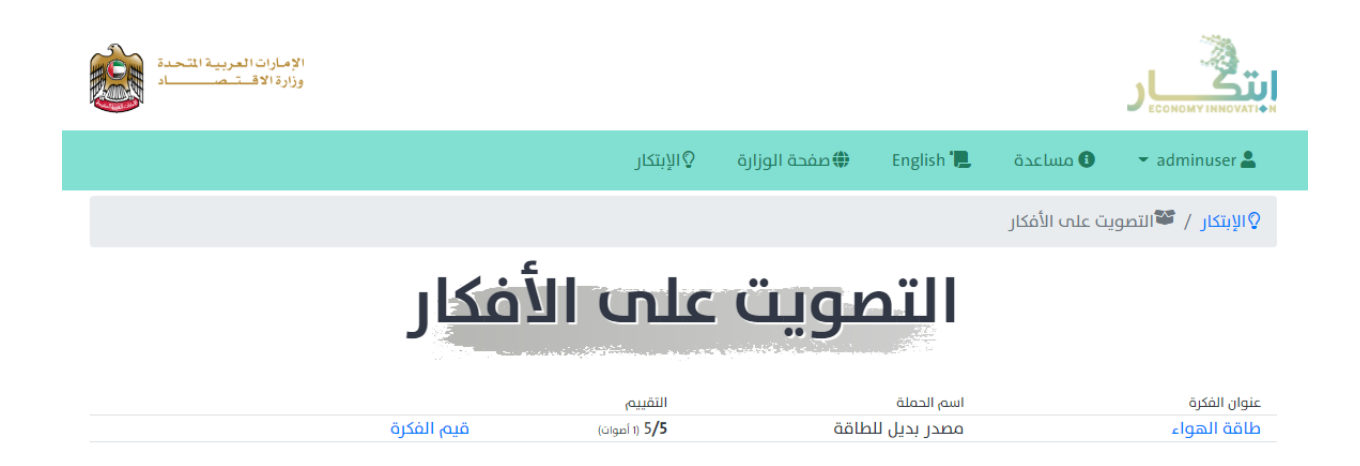

#### صفحات المعلومات

بقية الصفحات هي صفحات معلوماتية لإعطاء المستخدم فكرة عن الابتكار، قصص النجاح، وروابط مفيدة.

#### نموذج تقديم الفكرة

عند تقديم الفكرة، تظهر الصفحة التالية:

| 🖺 English 💉 Adminuser | الإبتكار 🔍 الإبتكار 🕀 صفحة الوزارة 💡 الإبتكار                                                                                                    |
|-----------------------|----------------------------------------------------------------------------------------------------|
|                       | ي تقديم فكرة                                                                                                    |
|                       | 🍳 الإيتكار / 📽 صندوق الأفكار / 🎗 شارك بفكرة أو مقترح جديد                                                                                                  |
| عثر                   | رقم الفكرة: MOE-1111, تاريخ التقديم: 05:41 14/05/2021 م, الخطوة الحالية : الدفال الفكرة 🖨 غير مكتمل) 🎖 تفاصيل أذ                                           |
|                       | <b>بیانات الفکرۃ</b><br>عنوان الفکرۃ •<br>وصف الفکرۃ •<br>(ی بیان الفکرۃ •<br>(ی بیان الفکرۃ •<br>(ی بیان الفکرۃ •<br>(ی بیان الفکرۃ •<br>(ی بیان الفکرۃ • |
| 00 4 6                | منصة وزارة الاقتصاد للابتكار                                                                                                    |

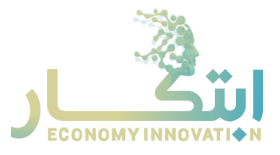

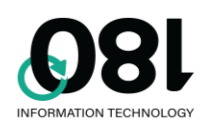

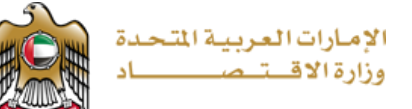

قم بملء جميع الحقول ثم اضغط على زر ▲ الدفظ و الاستكمال لاحقا لحفظ المعلومات واستكمال البيانات في وقت آخر.

يظهر في أعلى النموذج رقم الفكرة، تاريخ الإنشاء وحالة الفكرة:

رقم الفكرة: MOE-1111, تاريخ التقديم: 14/05/2021 م, الخطوة الحالية : ادخال الفكرة (◘ غير مكتمل) 🛠 تفاصيل أكثر

لعرض تاريخ التقييم للفكرة، يمكن الضغط على زر < تفاصيل أكثر

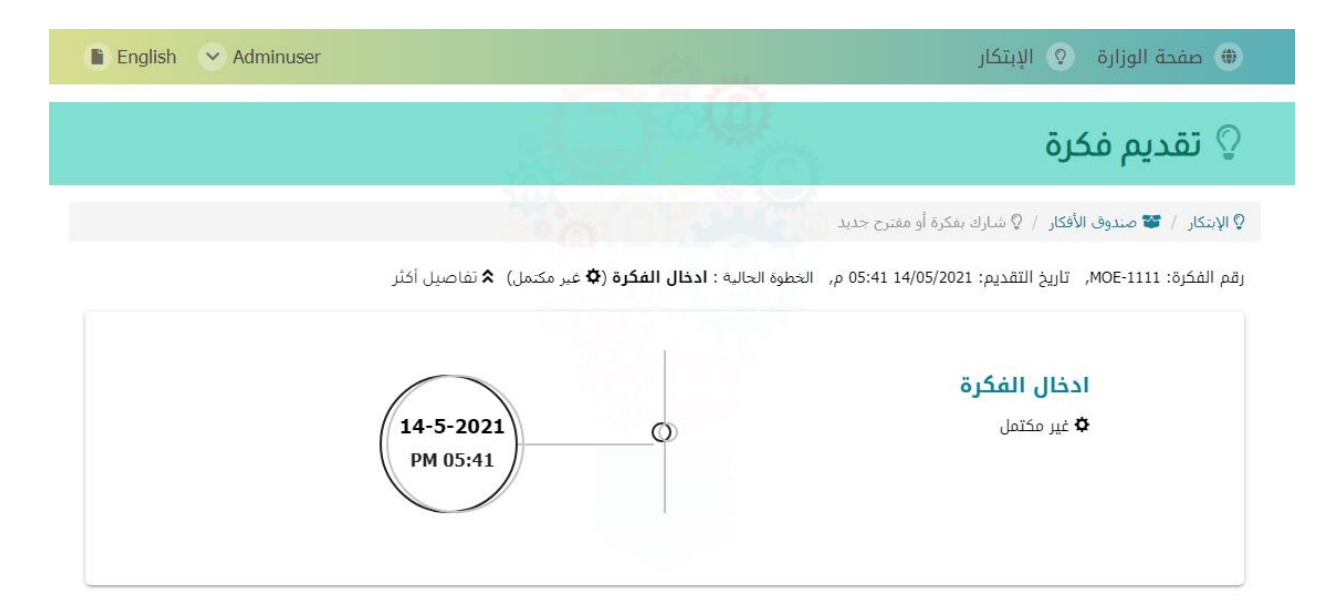

بعد تقديم الفكرة، سيظهر صندوق الإشعارات الذي يشرح الخطوة القادمة واسم المستخدم الذي سيقوم بعملية التقييم:

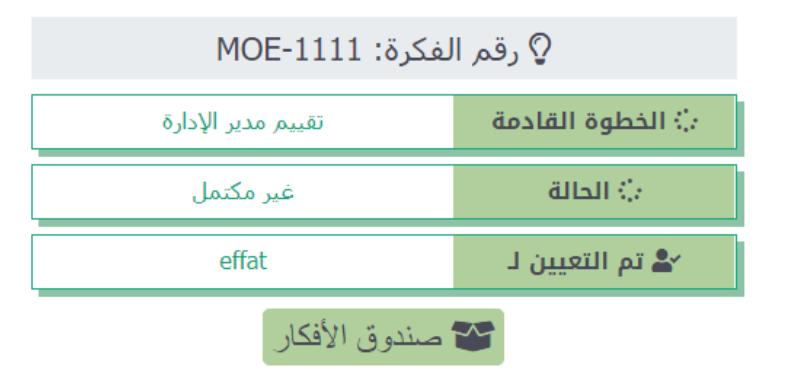

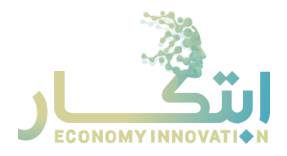

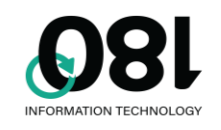

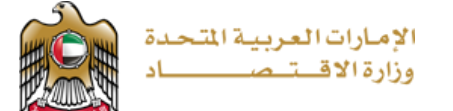

### صندوق الأفكار

في صفحة صندوق الأفكار يمكن متابعة جميع الأفكار و الاطلاع على حالة الفكرة، ومعرفة فيما إذا تمّت الموافقة عليها أو تحويلها إلى مقترح أو اعتبارها فكرة مجدية.

## صندوق الأفكار

| الخطوة الدالية                           | الرقم المرجعب | التاريخ و الوقت               | عنوان الفكرة |
|------------------------------------------|---------------|-------------------------------|--------------|
| 8 تقبيم، مدير الإدارة ( قيد التنفيذ )    | MOE-1111      | ra 05:41:33 <b>14-05-2021</b> | 1            |
| 8 ادخال الفكرة ( قيد التنفيذ )           | MOE-1110      | 12:25:04 <b>09-05-2021</b> ص  | <b>A</b>     |
| 8 تتفيذ الإقتراح ( قيد التتفيذ )         | MOE-1109      | 12:04:27 <b>09-05-2021</b> ص  | Good idea    |
| 8 تنفيذ الفكرة المبتكرة ( قيد التنفيذ )  | MOE-1108      | ra 10:14:20 06-05-2021        | 1            |
| القييم لجنة الإبتكار ( مكتمل-غير مجدية ) | MOE-1107      | ro 10:12:38 06-05-2021        | تجرية        |
|                                          | جميع الافكار  |                               |              |

يمكنك عرض الفكرة عن طريق النقر على الرقم المرجعي للفكرة أو تقديم فكرة جديدة عن طريق النقر على زر "شارك بفكرة أو مقترح جديد".

### التقييم من قبل مدير الإدارة

إذا كنت مدير الإدارة وجرى إحالة الفكرة لإدارتك، ستصلك رسالة تفيد بذلك. يمكنك ايجاد الأفكار في صندوق الأفكار. انقر على الفكرة لعرض تفاصيل الفكرة و تقييمها. لديك 14 يوما للانتهاء من التقييم.

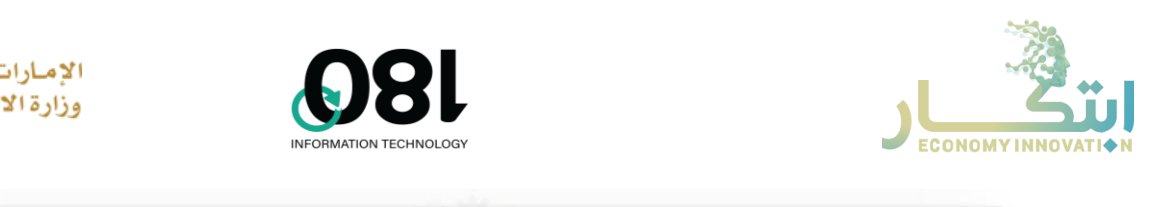

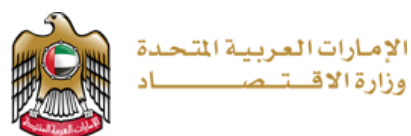

|                                           |            |                       | تقييم الفكرة            |
|-------------------------------------------|------------|-----------------------|-------------------------|
|                                           |            |                       | التقييم المبدئي *       |
| l l                                       | 5          | C                     |                         |
|                                           | فكرة جديدة | مطبقة مسبقا           | فكرة مكررة              |
|                                           |            |                       |                         |
| 🗴 الوقت المتبقي                           |            |                       | تم التعيين لك!          |
| 13 22 17 47<br>DAYS HOURS MINUTES SECONDS |            | ستكمال لاحقا  🖶 طباعة | ⊘ التقييم 🛓 الحفظ و الا |

عند تقييم الفكرة على أنها مكررة أو مطبقة مسبقاً، سيتم تلقائياً اعتبار الفكرة غير مُجدية، لكن عند اختيار فكرة جديدة، سيتم عرض نموذج التقييم:

| ضعيف جدا, 3-4: ضعيف, 5-6: متوسط, 7-8: قوي, 9-10: قوي جدا: | الرجاء تقييم الفكرة بناء على المعايير التالية، قيم كل فكرة برقم من صفر إلى 10، ٥-2: ه |
|-----------------------------------------------------------|---------------------------------------------------------------------------------------|
|                                                           | الأثر المتوقع من التطبيق                                                              |
| 0-10                                                      | المشروعية (توافق الفكرة مع تطلعات ورغبات واحتياجات المتعاملين) *                      |
| 0-10                                                      | الفائدة البديلة ( ترشيد في الوقت المستغرق وعدد الخطوات ومصاريف) *                     |
| 0-10                                                      | الايرادات (هامش الربح الذي تقدمه الفكرة) *                                            |

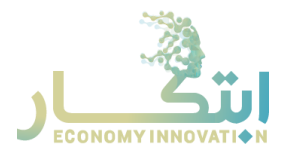

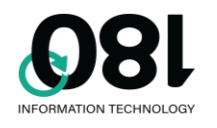

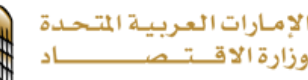

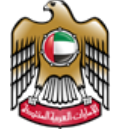

| ×                                                                                                    | ملاحظات |
|----------------------------------------------------------------------------------------------------|---------|
| • 14       • tahoma <b><i>B</i> S X</b> , <b>X</b> <sup>i</sup> <b>U I B</b> • <i>X</i> <sup>i</sup> ?       <> X       -       • • • • • • • • • • • • • • • • • • • |         |
| =<br>إغلاق إ                                                                                                    |         |

الرجاء ملء التقييم لجميع المعايير، ابتداء من صفر (أعارض بشدة) انتهاء ب 10 (أوافق بشدة). عند الانتهاء من التقييم انقر على زر التقييم و اكتب ملاحظاتك إن كان لديك أي ملاحظات قبل انهاء التقييم. يتم حساب النتيجة النهائية للتقيم من النظام، إذا كانت نتيجة التقييم بأن الفكرة تصلح كمقترح، ستتم إحالة المقترح لك لتقوم بتنفيذه.

| ♀ رقم الفكرة: MOE-1111 |                  |  |
|------------------------|------------------|--|
| تنفيذ الإقتراح         | 🔅 الخطوة القادمة |  |
| غير مكتمل              | ن) الحالة        |  |
| effat                  | 峇 تم التعيين لـ  |  |
| صندوق الأفكار          | *                |  |

لديك 180 يوما لتطبيق المقترح، ويمكنك تأجيل تنفيذ المقترح لمدة لا تزيد عن 180 يوما بناء على الظروف:

| 🗙 الوقت المتبقي                            | تم التعيين لك!                               |
|--------------------------------------------|----------------------------------------------|
| 179 23 55 41<br>BAYS HOURS MINUTES SECONDS | 👁 تم تنفيذ المقترح 🛛 👁 تأجيل التنفيذ 🗲 طباعة |

إذا تم تأجيل المقترح، يمكنك إعادة فتح المفترح في أي وقت، و عند تنفيذ المقترح، اضغط على تم تنفيذ المقترح لإغلاق الفكرة و اعتبار أن المقترح تم تنفيذه.

### التقييم من قبل لجنة الابتكار

إذا تم تقييم النظام للفكرة على أنها فكرة مبتكرة، سيتم ارسال رسالة لجميع أعضاء فريق لجنة الابتكار. يجب على أحد أعضاء الفريق إحالة الفكرة لنفسه في فترة لا تزيد عن 14 يوما، بالضغط على زر تعيين الطلب لي:

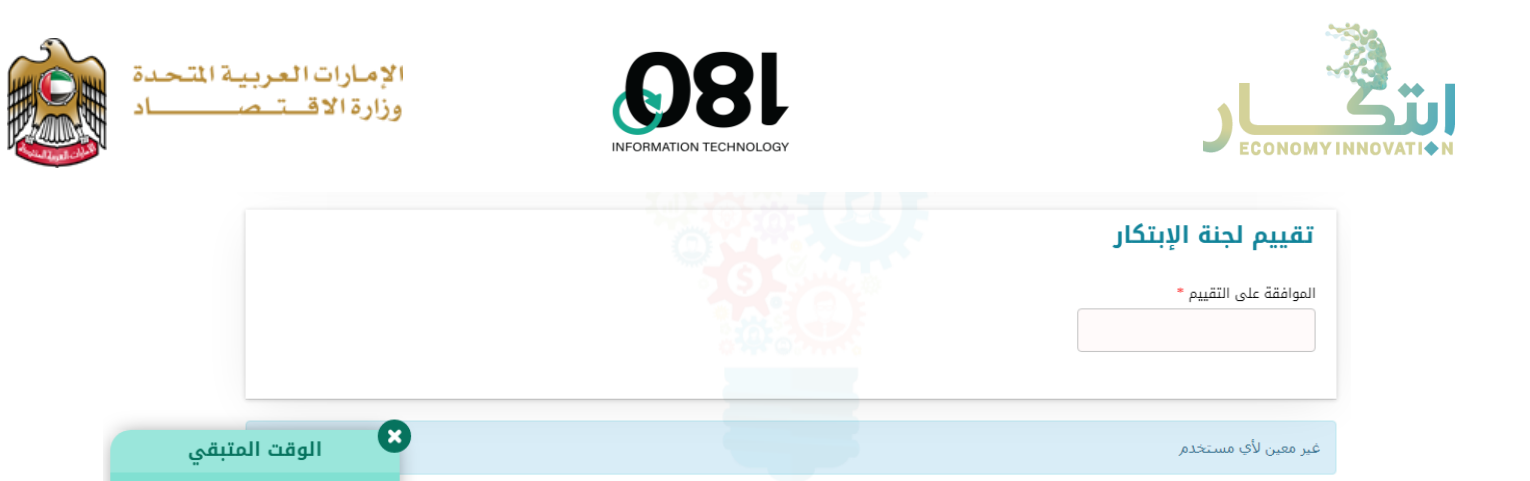

بعد إحالة الطلب، يمكنك الموافقة على تقييم مدير الإدارة أو إعادة التقييم. يمكن لأي عضو آخر في لجنة الابتكار يمكن أن يعين الطلب لنفسه إذا لم يستطع العضو الذي أحيلت له الفكرة له استكمال التقييم لأي سبب كان. و يمكن للعضو الذي قام بإحالة الفكرة لنفسه بتعيين الفكرة لعضو آخر.

🚔 طباعة

ᅪ تعيين الطلب لی

|                                    | ىر                                                | تقييم لجنة الإبتك                                         |
|------------------------------------|---------------------------------------------------|-----------------------------------------------------------|
|                                    | ·                                                 | الموافقة على التقييم •<br>                                |
| 🗙 الوقت المتبقي                    |                                                   | موافقة على التقييم<br>إعادة فتح التقييم<br>تم التعيين لك! |
| 5 2 49 46<br>HOURS MINUTES SECONDS | 🔩 تعیین إلی مستخدم آخر  生 الحفظ و الاستکمال لاحقا | ⊘ تقديم التقييم                                           |

إذا كانت نتيجة التقييم النهائي من النظام بأنّ الفكرة مبتكرة، تصبح الفكرة متاحة مرة أخرى لفريق الابتكار لإحالة الفكرة لأحد أعضاء الفريق لتنفيذ المشروع خلال سنة كاملة أو تأجيله بما لا يتعدى 180 يوما كما هو الحال في الأفكار المقيمة كمقترحات.

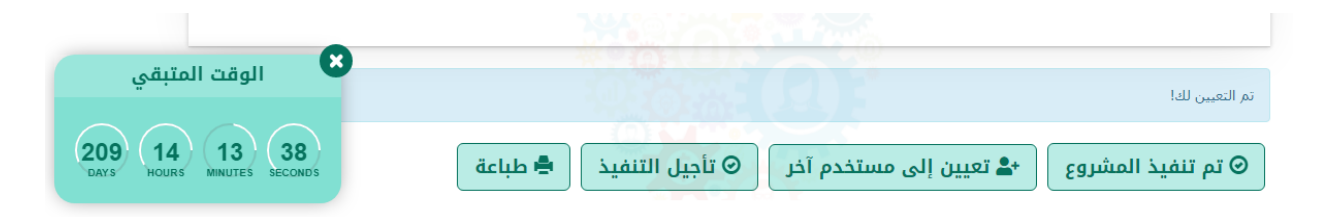

(2)(52)(19)

5)

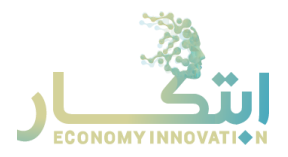

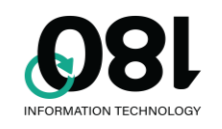

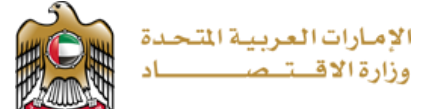

#### طلب التظلم

عند اعتبار الفكرة غير مجدية، يحق لصاحب الفكرة تقديم طلب تظلم، عن طريق فتح الفكرة و تقديم طلب التظلم عن طريق النقر على زر طلب تظلم:

|  |       | غير معين لأي مستخده |
|--|-------|---------------------|
|  | طباعة | + طلب تظلم          |

يجب على أحد أعضاء لجنة الابتكار إحالة الفكرة لنفسه و تقييم الفكرة خلال 14 يوما:

|                                      |                              | قرار التظلم *                             |
|--------------------------------------|------------------------------|-------------------------------------------|
|                                      | إعادة تقييم الفكرة           | التظلم مرفوض                              |
|                                      | یرجی إعادة النظر adminuser よ | <b>ملاحظات</b><br>ڨ مايو 14, 2021 08:24 م |
| 🗙 الوقت المتبقي                      |                              | غير معين لأي مستخدم                       |
| 13 23 59 20<br>HOURS MINUTES SECONDS | طباعة                        | 🛓 تعيين الطلب لي                          |

انقر على تعيين الطلب لي للبدء بالعمل على تقييم التظلم، ثم قم بإعادة تقييم الفكرة أو رفض طلب التظلم.

| الإمارات العربية المتحدة<br>وزارة الاقـــتــصــــــاد | INFORMATION TECHNOLOGY                    |                                |
|-------------------------------------------------------|-------------------------------------------|--------------------------------|
|                                                       | ,,                                        | قرار التظلم •                  |
|                                                       | إعادة تقييم الفكرة                        | التظلم مرفوض                   |
|                                                       |                                           |                                |
|                                                       |                                           | ملاحظات                        |
|                                                       | يرجى إعادة النظر                          | 📾 مايو 14, 2021 08:24 م 📾      |
| 🛚 الوقت المتبقي                                       |                                           | تم التعيين لك!                 |
| 13 23 57 31<br>DAYS HOURS 57 31                       | خدم آخر 🗕 الحفظ و الاستكمال لاحقا 🛓 طباعة | 🛛 ارسال القرار 🕹 تعیین إلی مست |

### صفحة مدير الابتكار

توجد عدة خيارات لمدير الابتكار لإدارة الإعدادات و الحملات ضمن النظام:

| 🗈 English 🕑 Adminuser  |                         | 🖨 صفحة الوزارة ♀ الإبتكار         |
|------------------------|-------------------------|-----------------------------------|
|                        |                         | 🖓 الإبتكار 🛛 🏝 صفحة مدير الابتكار |
|                        |                         | کی الایتکار 🕰                     |
| <u>ś-</u> ż            | 8                       |                                   |
| حملات الإبتكار         | معايير الإبتكار         | الإدارات و المديرون               |
| 🛇 إدارة حملات الإبتكار | 🛇 إدارة معايير الإبتكار | 🛇 تعريف الإدارات و مدير الإدارة   |
| عرض لوحة المعلومات     | التقارير<br>التقارير    | قصص النجاح                        |
| 💿 عرض لوحة المعلومات   | 📀 التقارير              | 🛇 إدارة قصص النجاح                |

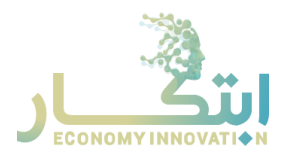

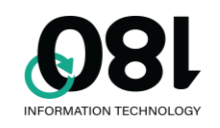

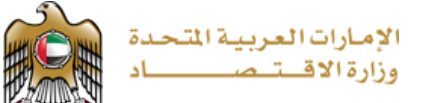

#### الإدارات والمدراء

استخدم هذه الصفحة لتعديل الإدارات و مديري الإدارات:

🖓 الإبتكار 🖊 🎝 صفحة مدير الابتكار 🖌 🖩 الإدارات و المديرون

|   |       |                   |                         | ارات و المديرون      | 👖 الإد  |
|---|-------|-------------------|-------------------------|----------------------|---------|
|   |       |                   |                         | إدارة جديدة          | ᅪ إضافة |
|   | محذوف | اسم مدير الإدارة  | اسم الإدارة بالانجليزية | اسم الإدارة بالعربية | #       |
| Ē |       | Effat mohamed     | Innovation              | الإبتكار             | 1       |
| Î |       | Samir Sanqoor     | Certificates Of Origin  | المنشأ               | 2       |
| Î |       | Mohammad Alamoudi | Agencies                | الوكالات             | 3       |
| Î |       | Essam Salah       | Foreign Companies       | الشركات الأجنبية     | 4       |

يمكنك إضافة إدارة جديدة بالضغط على إضافة إدارة جديدة، و يمكنك تعديل أو حذف أي إدارة باستخدام الأزرار بنهاية السطر بجانب كل إدارة.

| عن  | ×                         | إضافة إدارة جديدة         |
|-----|---------------------------|---------------------------|
| بتد |                           | * *                       |
|     | 📗 اسـم الإدارة بالعربية   | اسم الإداره بالعربية *    |
|     | 🎚 اسم الإدارة بالانجليزية | اسم الإدارة بالانجليزية * |
|     | 🚔 اسم مدير الإدارة        | اسم مدير الإدارة *        |
|     | ~                         | تصنيف الخدمة              |
|     |                           |                           |
|     |                           |                           |
|     |                           |                           |
|     | 🖬 اِنعاء الامر            |                           |

عند إضافة أو تعديل إدارة، يرجى ربطها بتصنيف الخدمة المرتبط بها إن وجد.

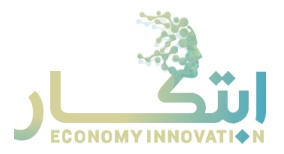

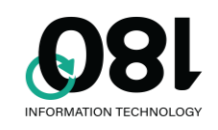

### معايير الابتكار

استخدم هذه الصفحة لتعديل معايير الابتكار:

🖓 الإبتكار 🖊 🖢 صفحة مدير الابتكار 🖌 🏅 معايير الإبتكار

|   |       |        |       |                                                    | عايير الإبتكار                                          | <u>م</u> ع      | 8           |                  |                       |  |  |
|---|-------|--------|-------|----------------------------------------------------|---------------------------------------------------------|-----------------|-------------|------------------|-----------------------|--|--|
|   |       |        |       |                                                    | ه معيار إبتكار                                          | إضافا           | +õ          |                  |                       |  |  |
|   | الوزن |        |       |                                                    | ىف المعيار (بالعربية)                                   | وص              | #           |                  |                       |  |  |
|   |       |        |       |                                                    | ثر المتوقع من التطبيق - الأثر المتوقع من التطبيق -EN    | الأ             |             |                  |                       |  |  |
|   |       |        |       |                                                    | لا+ إضافة معيار إبتكار                                  |                 |             |                  |                       |  |  |
|   |       | ċ      | الوزر | وصف المعيار (بالانجليزية)                          | # وصف المعيار (بالعربية)                                |                 |             |                  |                       |  |  |
| R |       | ľ      | 60    | المشروعية (توافق الفكرة مع تطلعات ورغبات واحتياجات | المشروعية (توافق الفكرة مع تطلعات ورغبات واحتياجات<br>1 |                 |             |                  |                       |  |  |
| - | 30    | 30     | 30    | Ξ.                                                 | 00                                                      | المتعاملين) -En | المتعاملين) |                  | 1                     |  |  |
|   |       | ľ      | 20    | الفائدة البديلة ( ترشيد في الوقت المستغرق وعدد     | الفائدة البديلة ( ترشيد في الوقت المستغرق وعدد<br>د     |                 |             |                  |                       |  |  |
|   |       |        |       |                                                    |                                                         | Ξ.              | 20          | الخطوات ومصاريف) | ء<br>الخطوات ومصاريف) |  |  |
|   |       | e<br>Î | 20    | الايرادات (هامش الربح الذي تقدمه الفكرة)           | 3 الايرادات (هامش الربح الذي تقدمه الفكرة)              |                 |             |                  |                       |  |  |

يمكنك إضافة، تعديل أو حذف المعايير باستخدام الأزرار المرافقة كما هو في صفحة تعديل الإدارات. يمكنك إضافة معايير فرعية تحت المعيار الرئيسي حسب الحاجة.

| ×                                                                         | تعديل المعيار               |
|---------------------------------------------------------------------------|-----------------------------|
| لمشروعية (توافق الفكرة مع تطلعات ورغبات<br>واحتياجات المتعاملين)          | وصف المعيار (بالعربية) *    |
| <br>المشروعية (توافق الفكرة مع تطلعات ورغبات<br>واحتياجات المتعاملين) -En | وصف المعيار (بالانجليزية) * |
|                                                                           | الوزن *                     |
|                                                                           |                             |
| لا إلغاء الأمر ا                                                          |                             |

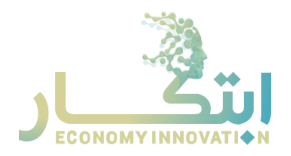

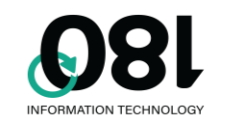

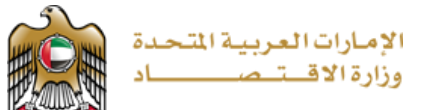

#### حملات الابتكار

#### 🖓 الإبتكار 🛛 🕹 صفحة مدير الابتكار 🖌 👬 حملات الإبتكار

| <b>نې</b> دملاه | ت الإيتكار              | <b>איא+</b> إضافة حملة ابتكار |            |             |   |   |
|-----------------|-------------------------|-------------------------------|------------|-------------|---|---|
| #               | عذوان الحملة بالعربية   | سورة الملة                    | التاريخ من | الثاريخ إلى |   |   |
| .1              | مصدر بديل للطاقة        |                               | 31/03/2021 | 03/07/2021  | ġ | Ô |
| .2              | حملة ابتكار             |                               | 20/12/2020 | 28/12/2020  | 8 | Ô |
| .3              | * Campaign Title Arabic |                               | 27/04/2021 | 29/04/2021  | ø | â |
|                 |                         |                               |            |             |   |   |

يمكنك استخدام هذه الصفحة لتعديل حملات الابتكار، يمكنك استخدام أزرار التعديل، الحذف أو الإضافة كما هو الحال في صفحة تعديل الإدارات. عند حفظ الحملة، ستظهر للمستخدمين في تاريخ بداية الحملة، ولن تكون متاحة للمشاركة بعد تاريخ انتهاء الحملة.

| التاريخ من *  | صورة الحملة *                                                                                                    |
|---------------|----------------------------------------------------------------------------------------------------|
| 31/03/2021    |                                                                                                    |
| التاريخ إلى * | and the second second se |
| 03/07/2021    |                                                                                                    |
| أخرى *        | اسم الإدارة *                                                                                                    |
| 💡 إدارة ثانية | ∎ اخرى ◄                                                                                                    |
|               | <ul> <li>متعامل</li> <li>متعامل</li> <li>متعامل</li> </ul>                                                                                                    |
|               | 🥻 أعضاء اللجنة                                                                                                    |
|               | O Najeeb Malallah O Waed Salem                                                                                                    |

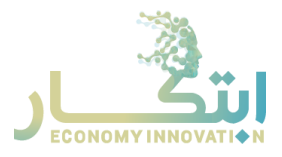

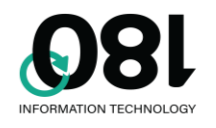

يمكنك اختيار أعضاء اللجنة باختيار متعامل/موظف وطباعة أول 3 حروف من اسم المستخدم أو بريده الإلكتروني لبدء البحث. يمكنك اختيار المتعامل من قائمة الأسماء المقترحة بناء على معايير البحث لإضافة عضو اللجنة.

### قصص النجاح

🖓 الإبتكار 🖊 🚣 صفحة مدير الابتكار 🖌 🚧 قصص النجاح

|    |                                                                                                    | اح              | ; قصص النجا                            | <u>i=</u> 2   |
|----|----------------------------------------------------------------------------------------------------|-----------------|----------------------------------------|---------------|
|    |                                                                                                    |                 | إضافة قصة نجاح                         | + <i>ҟ</i> ®ҟ |
|    | مختصر قصة النجاح بالعربية                                                                                                    | صورة قصة النجاح | عنوان قصة<br>النجاح بالعربية           | #             |
| C' | وصف مختصر للقصة، عبارة سطر ونصف إلى سطرين فقط وصف مختصر للقصة، عبارة سطر ونصف إلى<br>سطرين فقط وصف مختصر للقصة، عبارة سطر ونصف إلى سطرين فقط وصف مختصر للقصة، عبارة سطر<br>ونصف إلى سطرين فقط |                 | مشروع مراقبة<br>المحاصيل<br>الزراعية   | 1             |
| C' | وصف مختصر للقصة، عبارة سطر ونصف إلى سطرين فقط وصف مختصر للقصة، عبارة سطر ونصف إلى<br>سطرين فقط وصف مختصر للقصة، عبارة سطر ونصف إلى سطرين فقط وصف مختصر للقصة، عبارة سطر<br>ونصف إلى سطرين فقط |                 | ابتكار نظام<br>ترشيد استهلاك<br>الطاقة | 2             |

استخدم هذه الصفحة لتعديل قصص النجاح، يمكنك استخدام أزرار الإضافة، الحذف والتعديل كما هو في صفحة تعديل الإدارات. عند حفظ قصة النجاح، ستظهر للمستخدمين على الصفحة الرئيسية للابتكار. عند تعديل القصة، إذا قمت باستخدام رابط للفيديو، فسيظهر الفيديو بدلا من الصورة.

| تعديل قصة النجاح ×                                                                                                    |
|----------------------------------------------------------------------------------------------------|
| عنوان قصة النجاح بالعربية *                                                                                                    |
| 🕅 مشروع مراقبة المحاصيل الزراعية                                                                                                    |
| عنوان قصة النجاح بالانجليزية *                                                                                                    |
| Farming Technology                                                                                                    |
| مختصر قصة النجاح بالعربية *                                                                                                    |
| ين وصف مختصر للقصة، عبارة سطر ونصف إلى سطرين فقط وصف مختصر للقصة، عبارة سطر ونصف إلى سطرين فقط وصف مختصر للقصة، عبارة سطر ونصف إلى سطرين فقط وصف مختصر للقصة، عبارة سطر ونصف إلى سطرين فقط وصف مختصر للقصة، عبارة سطر ونصف إلى سطرين فقط و<br>سطر ونصف إلى سطرين فقط |
| مختصر قصة النجاح بالانجليزية *                                                                                                    |
| Best success story ever Best success story ever Best success story ever Best success story ever                                                                                                    |
| رابط الفيديو<br>مورة قصة النجاح • رابط الفيديو<br>https://www.youtube.com/watch?y=X4Y4-noGDAY&ab_channel=economyae                                                                                                    |
|                                                                                                    |

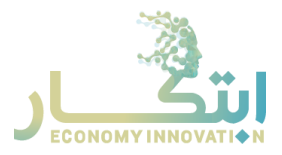

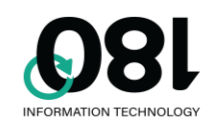

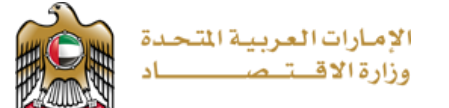

### التقارير

تستخدم هذه الصفحة لعرض التقارير المختلفة عن الأفكار المقدمة.

| الإمارات العربية المتحدة<br>وزارة الافت صــــــــاد                                    |                                                |
|----------------------------------------------------------------------------------------|------------------------------------------------|
| ۞ٳڹٳڹؾڬٳ                                                                               | مساعدة 📲 English 📜 مساعدة 🜒 🕈 صفحة الوزارة     |
|                                                                                        | 🖓 الإبتكار 🖌 🏚 مفحة مدير الابتكار 🖌 💷 التقارير |
| From Date 01/01/2020                                                                   | تقرير عدد الأفكار المقدمة                      |
| $ \rangle$ $\rangle$ 1 of 1 $\langle$ $ \langle$ $\langle$ $\rangle$ $(\bigcirc 100%)$ | تقریر الوقت لکل مرحلة                          |
|                                                                                        | تقرير عدد الأفكار المقدمة حسب مجال الإبتكار    |
| تقاصد الأفكار القرمة المعالية 🖉 ال                                                     | تقرير عدد الأفكار المقدمة حسب حملة الإبتكار    |
|                                                                                        | تقرير عدد الأفكار المقدمة حسب الإدارة          |
| 01 01 2020 14 05 2021                                                                  | تقرير عدد الأفكار المقدمة حسب المصدر           |
| 01-01-2020 - 14-03-2021                                                                | تقرير عدد الأفكار المجدية حسب مجال الإبتكار    |
|                                                                                        | تقرير عدد الأفكار المجدية حسب حملة الإبتكار    |
| ة على مستوى الوزارة: 43                                                                | تقرير عدد الأفكار المجدية حسب الإدارة          |
|                                                                                        | تقرير عدد الأفكار المجدية حسب المصدر           |
| : حسب مجال الإبتكار :                                                                  | تقرير عدد الأفكار المطبقة حسب مجال الإيتكار .  |

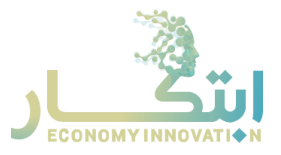

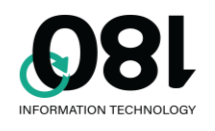

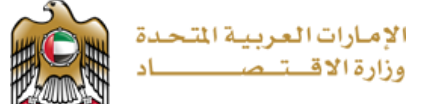

### عرض لوحة المعلومات

تستخدم هذه الصفحة لعرض لوحات المعلومات للأفكار المقدمة، ويوجد فيها لوحات المعلومات التالية:

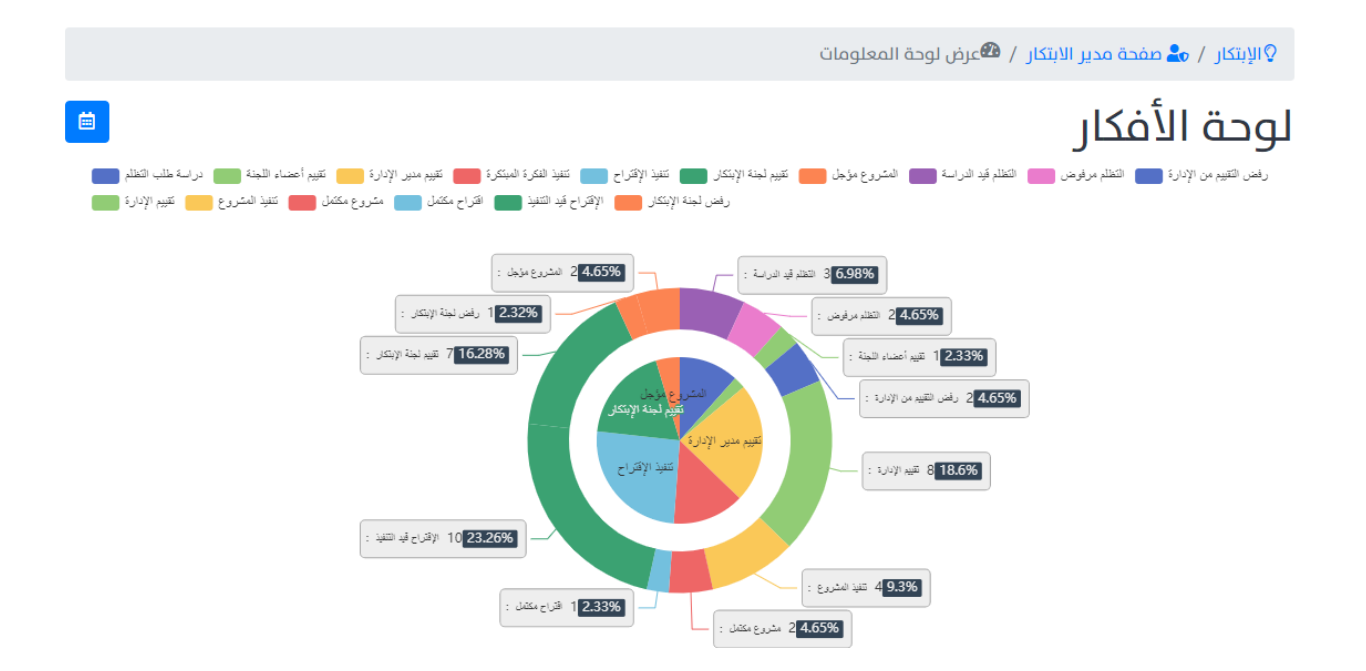

تعرض لوحة الأفكار جميع الأفكار مقسمة حسب الحالة الرئيسية والحالة الفرعية ونسبة الأفكار في كل حالة.

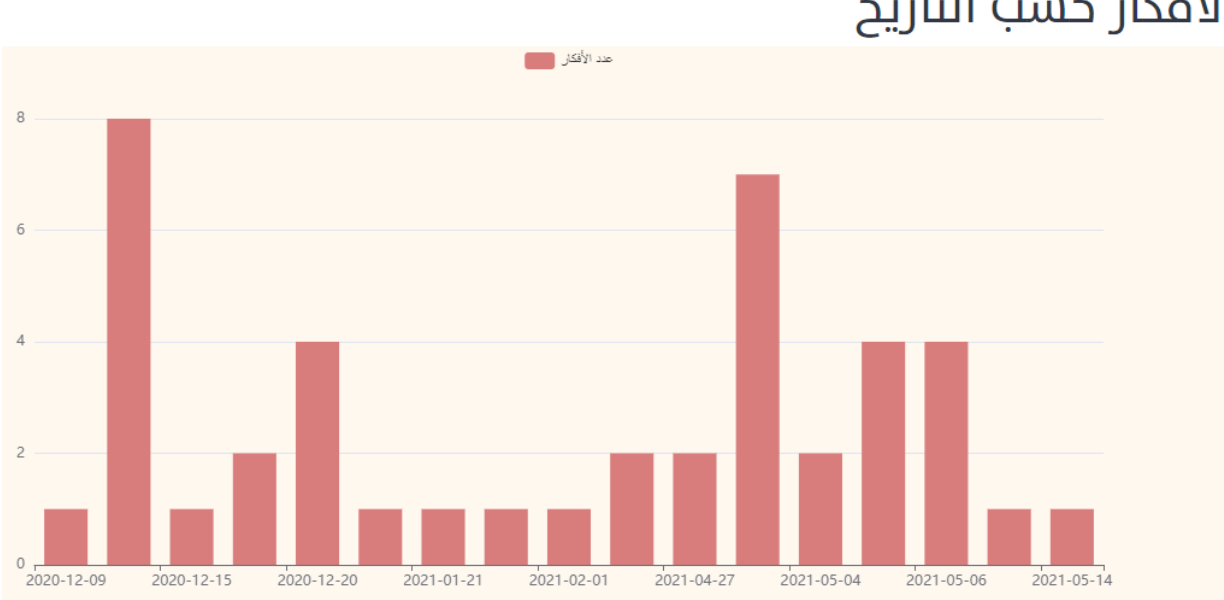

الأفكار حسب التاريخ

تعرض هذه اللوحة الأفكار حسب تاريخ التقديم.

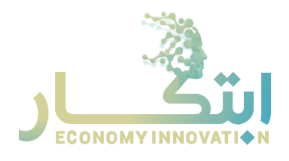

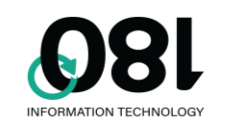

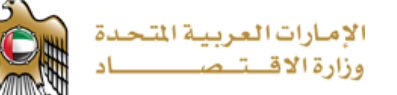

## الأفكار حسب الإدارة

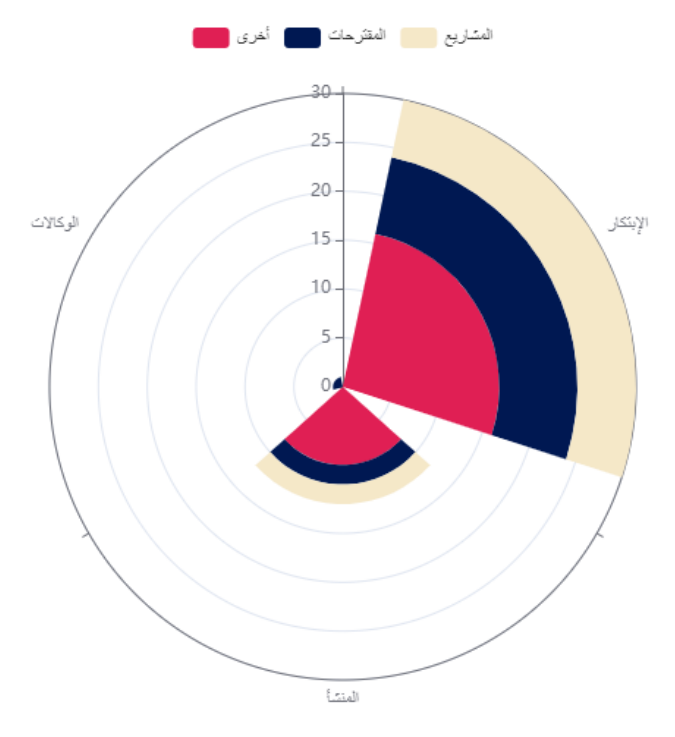

تعرض هذه الوحة جميع أعداد الأفكار مقسمة حسب الإدارة، وتظهر عدد المشاريع والمقترحات والأفكار التي لديها حالات أخرى.

## الأفكار حسب مجال الإبتكار

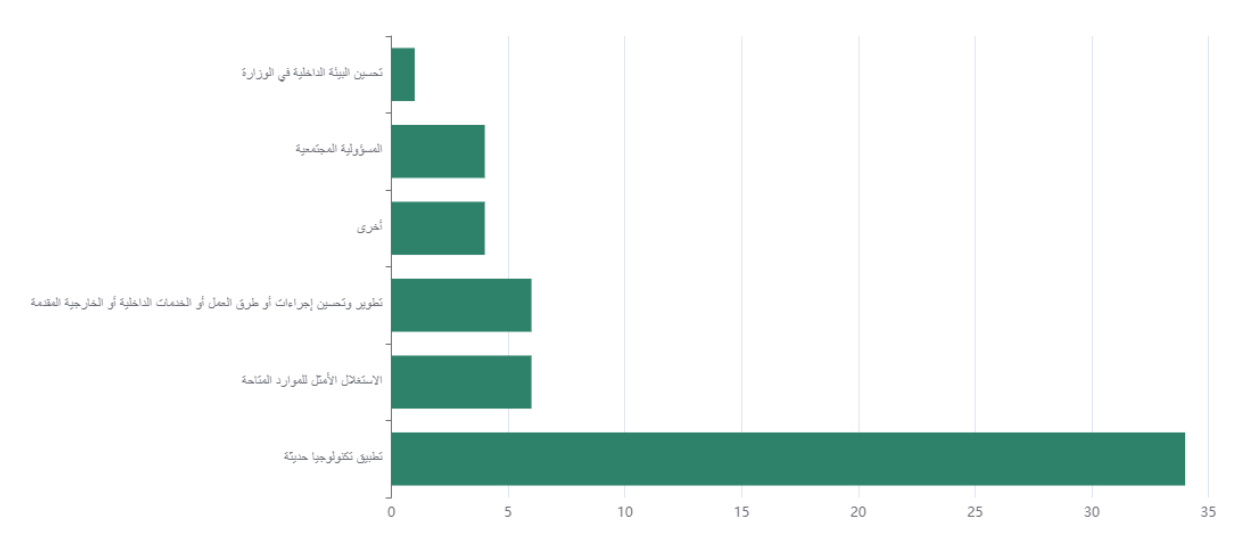

تعرض هذه اللوحة عدد الأفكار مقسمة حسب مجال الابتكار.

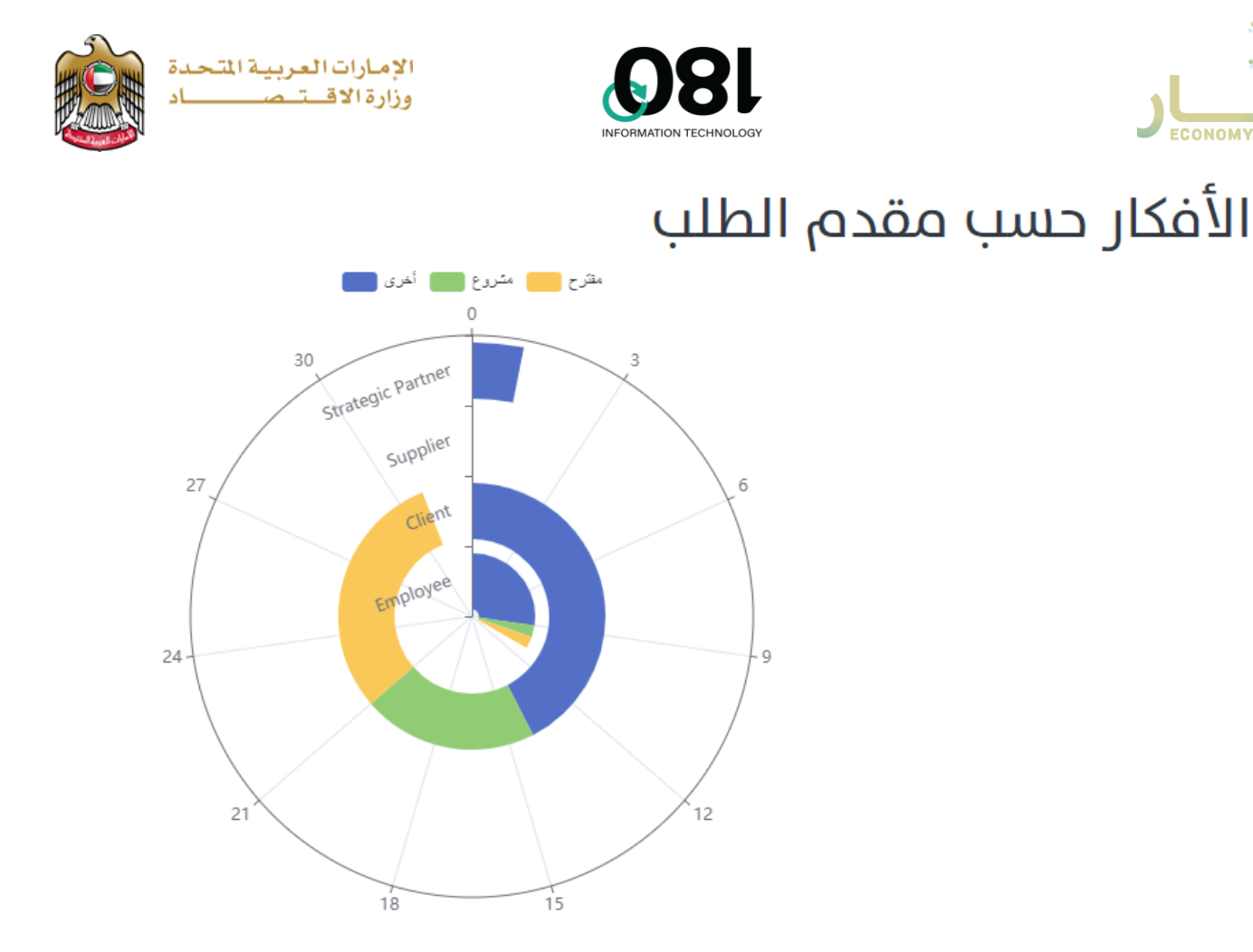

تعرض هذه اللوحة عدد الأفكار بناء على نوع مقدم الطلب، وتعرض عدد المشاريع، المقترحات، والأفكار المصنفة بحالات أخرى.